## Kit (Cesta)

O tipo de composição denominado Kit (Cesta) é utilizado para agrupar produtos que, ao serem vendidos, têm seus itens componentes exibidos individualmente. Essa funcionalidade é comumente aplicada em situações como a comercialização de Cestas Básicas.

É imprescindível que todos os produtos que compõem o kit estejam previamente cadastrados no sistema antes da criação da composição. Acesse CADASTRO DE PRODUTOS .

1º Passo – Iremos acessar **"Gerenciamento do Sistema"**, clicando sobre logotipo. Conforme imagem abaixo.

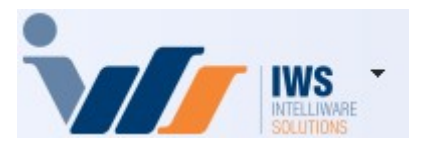

2º Passo – Para realizar cadastro do produto. Acesse (**CADASTROS** ► **PRODUTOS** ► **CADASTRO**). Conforme imagem abaixo.

| 4  | Cadastros              | • | 4            | Associados                  |    |                                                |
|----|------------------------|---|--------------|-----------------------------|----|------------------------------------------------|
| ìm | PDV                    | × | ŏ            | Caixas                      |    |                                                |
| 🍰  | Estoque                | • | <u>8</u> 2   | Clientes                    |    |                                                |
| 0  | Integrações            | × |              | Contabilidade               |    |                                                |
|    | IntelliStock           | • | 3            | Contas e Caixas             |    |                                                |
| É  | Gerenciador de Tarefas | • | Ê            | Convenios                   |    |                                                |
| ŏ. | Financeiro             | × |              | Empresa                     |    |                                                |
| 1  | Contabilidade          | × | •            | Exportação                  |    |                                                |
| ۳  | Relatórios             | • | <b>%</b>     | Formas de Recebimento       | L  |                                                |
|    | Configuração           | • |              | Fornecedores                | π  | Cadastro                                       |
| 7  | Ferramentas            | × | Ì.           | Funcionários                | 1  | Confirmação de Preços                          |
| 2  | Mostra/Esconder Menu   |   | 🍰            | Centro de Custos            | Č  | Alteração de Preços                            |
| _  | Suporte                | • | Ê            | Planos de Pagamento         | 3  | Alterar Preço por Quantidade                   |
|    | Encerrar               |   | ۰            | Produtos                    | \$ | Alterar Preço por Atributos                    |
|    | Encentar               | - | D            | Tabelas de Descontos        |    | Alteração de Tribut. Venda                     |
|    |                        |   | ~            | Tipos de Tributação         | G  | Produtos Isentos Pis e Cofins                  |
|    |                        |   | <u>8</u> 2   | Usuários                    |    | Atributos                                      |
|    |                        |   | 2            | Vendedores                  |    | Multiplicação no PDV                           |
|    |                        |   | 8            | Comprador                   |    | Código NCM                                     |
|    |                        |   |              | Transportadoras             | 4  | , Ativo Permanente                             |
|    |                        |   | Å.           | Representantes              |    | Endereçamento                                  |
|    |                        |   | 4-4          | Serviços                    | 1  | Movimentação de Endereços                      |
|    |                        |   | Ë)           | CFOPs                       |    | Qtde por Caixa do Produto                      |
|    |                        |   | 2            | Parceiros/Prods.Próprios    | 0  | Gerenciamento de Fotos                         |
|    |                        |   | 2*           | Liberação de Representantes |    | Cadastrar Preço por Qtde                       |
|    |                        |   |              | Areas                       | •  | Alterar Preço com Base no Markup Detalhado     |
|    |                        |   | $\mathbf{x}$ | Acabamentos                 |    | Preço Detalhado                                |
|    |                        |   |              | Entregador                  | 4  | Produtos que não Alteram Custo por Nota Fiscal |

3º Passo – Para o cadastro de um novo produto, deve-se clicar no botão **"Novo"**. Conforme imagem abaixo.

3/6

| Imprimir Novo        | Alterar Desativar Duplicar Anteri                   | or Próximo                                                                               |                             |                                           |
|----------------------|-----------------------------------------------------|------------------------------------------------------------------------------------------|-----------------------------|-------------------------------------------|
|                      |                                                     |                                                                                          |                             |                                           |
| Início               | Nérmino 🔍 🗸 Aplicar                                 | 1                                                                                        |                             |                                           |
| Localizar Cadastro   | Histor cos Estoque Equivalências                    | Kits e Produção Fotos                                                                    |                             |                                           |
|                      |                                                     |                                                                                          | Filtros Contrada (F3)       |                                           |
| Athuna Auto Ducon    | Mostrar um édigo por produto                        | Lessling Pale Cadiga Ative of Compress                                                   | (Chift   Claus para         |                                           |
| Ativar Auto Busca    | <ul> <li>Mostrar apenas hons com estoque</li> </ul> | Localizar Teol Coulgo     Ativo p/ Compra     Localizar Itens Inativos     Ativo p/Venda | mostrar a Foto)             |                                           |
| Codigo               | Descrição                                           | Referência                                                                               | Custo C/De Preço Preço Min. | Descrição Qtde<br>Equivalência Disponivel |
|                      |                                                     |                                                                                          |                             |                                           |
|                      |                                                     |                                                                                          |                             |                                           |
|                      |                                                     |                                                                                          |                             |                                           |
|                      |                                                     |                                                                                          |                             |                                           |
|                      |                                                     |                                                                                          |                             |                                           |
|                      |                                                     |                                                                                          |                             |                                           |
|                      |                                                     |                                                                                          |                             |                                           |
|                      |                                                     |                                                                                          |                             |                                           |
| _                    |                                                     |                                                                                          |                             |                                           |
|                      |                                                     |                                                                                          |                             |                                           |
| Cadastro de Produtos |                                                     |                                                                                          |                             |                                           |

Na tela **"Novo Código"**, deve-se selecionar a opção **"Código Interno"**, conforme demonstrado na imagem abaixo:

**"Código Interno"** – Utilizado para cadastrar produtos que não possuem código **"EAN-13"**. Nesse caso, o sistema gerará um código interno exclusivo para identificar o produto de forma única no estoque e nas vendas. Conforme a imagem abaixo.

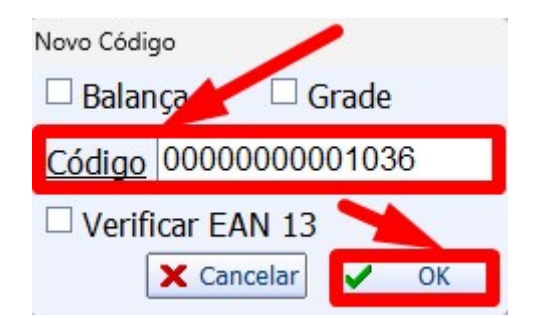

Será exibida a tela de cadastro do produto, na qual devem ser preenchidos os campos **"Descrição"** e **"Descr. Sucinta"**. No exemplo apresentado, será criado o produto **"Cesta Básica G"**, conforme demonstrado na imagem abaixo:

| Novo item do esto | oque                                                    |                            |                      |                     |                             |                                     |       |  |
|-------------------|---------------------------------------------------------|----------------------------|----------------------|---------------------|-----------------------------|-------------------------------------|-------|--|
| Descrição         |                                                         |                            |                      |                     |                             |                                     |       |  |
| Descrição         | CESTA BASICA G                                          |                            | -                    |                     |                             |                                     |       |  |
| Descr.Sucinta     | CESTA BASICA G                                          |                            | <u>Código</u> 000000 | 0000170             | Verificar                   | Urificar EAN                        |       |  |
| Atributos         |                                                         |                            |                      |                     |                             |                                     |       |  |
| Seção             |                                                         | <ul> <li>Grupo</li> </ul>  |                      | 1                   | Subgrupo                    |                                     | ~     |  |
| Fabricante        |                                                         | <ul> <li>Marca</li> </ul>  | 0.SEM MARCA          |                     | <ul> <li>Tamanho</li> </ul> | ÚNICO                               | ~     |  |
| Finalidade        |                                                         | <ul> <li>Unidad</li> </ul> | e                    |                     | Class.<br>Pis/Cofins        | 0.QUALQUER                          | ~     |  |
| Local             | Não Cadastrado                                          | <ul> <li>Linha</li> </ul>  | Não Cadastrado       | )                   | ∨ Тіро                      | Não Cadastrado                      | ~     |  |
| Impostos          |                                                         |                            |                      |                     |                             |                                     |       |  |
| Tributação        | ✓ Tipo Trib. Pis/C                                      | ofins                      |                      | Cod. NC             | м                           | Origem                              | ~     |  |
|                   |                                                         |                            |                      |                     |                             |                                     |       |  |
| Custo             | 0,00 MarkUp                                             | 0,009                      | 6 MarkDown           | 0,00% Pre           | eço Venda                   | 0,00 <u>MarkUp</u><br><u>Padrão</u> | 0,00% |  |
| Máx.Desc.         | 0,00% Mkp Preço Min.                                    | 0,009                      | 6 Mkd Preço Mín.     | 0,00% Pre           | eço Mín.                    | 0,00 MarkDown<br>Padrão             | 0,00% |  |
| Estoque           | Adicionais                                              |                            |                      |                     |                             |                                     |       |  |
| Estoque Mín.      | 0 🗌 Cotação                                             | Controlar L                | ote 📃 Bebida         | Alcoólica 📃 Proibir | Mutiplicação no l           | PDV                                 |       |  |
| Estoque Máx.      | α. Cigarro ♥ Controla Estoque □ Item Vasilhame □ Padrão |                            |                      |                     |                             |                                     |       |  |
|                   |                                                         |                            |                      |                     |                             | X Cancelar                          | ✓ Ok  |  |

Em seguida, devem ser informados os campos **"Seção"**, **"Grupo"**, **"Subgrupo"**, **"Finalidade"** e **"Unidade"**, conforme demonstrado na imagem abaixo:

| Novo item do esto | que                         |             |                                    |                      |                       |        |  |
|-------------------|-----------------------------|-------------|------------------------------------|----------------------|-----------------------|--------|--|
| Descrição         |                             |             |                                    |                      |                       |        |  |
| Descrição         | CESTA BASICA G              |             |                                    |                      |                       |        |  |
| Descr.Sucinta     | CESTA BASICA G              |             | <u>Código</u> 0000000000170        | Verificar            | Verificar EAN         |        |  |
| Atributos         |                             |             |                                    |                      |                       |        |  |
| Seção             | 0.PRODUTOS EM GERAL         | Grupo       | 0.PRODUTOS EM GERAL                | Subgrupo             | 0.SEM SUBGRUPO        | $\sim$ |  |
| Fabricante        | ×                           | Marca       | 0.SEM MARCA                        | Tamanho              | ÚNICO                 | ~      |  |
| Finalidade        | Mercadoria para Revenda 🛛 🗸 | Unidade     | UN                                 | Class.<br>Pis/Cofins | 0.QUALQUER            | ~      |  |
| Local             | Não Cadastrado              | Linha       | Não Cadastrado                     | Tipo                 | Não Cadastrado        | ~      |  |
| Impostos          |                             |             |                                    |                      |                       |        |  |
| Tributação        | └                           |             | <ul> <li>✓ Cod. NCM</li> </ul>     |                      | Origem                | ~      |  |
|                   |                             |             |                                    |                      |                       |        |  |
| Custo             | 0,00 MarkUp                 | 0,00%       | MarkDown 0,00% Preço               | Venda                | 0,00 MarkUp<br>Padrão | 0,00%  |  |
| Máx.Desc.         | 0,00% Mkp Preço Min.        | 0,00%       | Mkd Preço Mín. 0,00% Preço         | Mín.                 | 0,00<br>Padrão        | 0,00%  |  |
| Estoque           | Adicionais                  |             |                                    |                      |                       |        |  |
| Estoque Mín.      | 0 Cotação C                 | ontrolar Lo | te 📃 Bebida Alcoólica 📃 Proibir Mu | utiplicação no F     | PDV                   |        |  |
| Estoque Máx.      | 0 □ Cigarro V C             | ontrola Est | oque 🗌 Item Vasilhame 🗌 Padrão     |                      |                       |        |  |
|                   |                             |             |                                    |                      | 🗙 Cancelar            | Ok     |  |

Devem ser preenchidas as informações relativas aos impostos, como os campos **"Tributação"** e **"NCM"**, conforme demonstrado na imagem abaixo:

2025/05/23 07:28

| Novo item do esto             | que                                                                                        |         |                             |                             |                            |  |  |  |
|-------------------------------|--------------------------------------------------------------------------------------------|---------|-----------------------------|-----------------------------|----------------------------|--|--|--|
| Descrição                     |                                                                                            |         |                             |                             |                            |  |  |  |
| Descrição                     | CESTA BASICA G                                                                             |         |                             |                             |                            |  |  |  |
| Descr.Sucinta                 | CESTA BASICA G                                                                             |         | <u>Código</u> 0000000000170 | Verificar                   | Verificar EAN              |  |  |  |
| Atributos                     |                                                                                            |         |                             |                             |                            |  |  |  |
| Seção                         | 0.PRODUTOS EM GERAL                                                                        | Grupo   | 0.PRODUTOS EM GERAL         | Subgrupo                    | 0.SEM SUBGRUPO             |  |  |  |
| Fabricante                    | ×                                                                                          | Marca   | 0.SEM MARCA                 | <ul> <li>Tamanho</li> </ul> | ÚNICO 🗸                    |  |  |  |
| Finalidade                    | Mercadoria para Revenda 🛛 🗸                                                                | Unidade | UN                          | Class.<br>Pis/Cofins        | 0.QUALQUER                 |  |  |  |
| Local                         | Não Cadastrado 🗸 🗸                                                                         | Linha   | Não Cadastrado              | ∨ Тіро                      | Não Cadastrado 🗸 🗸         |  |  |  |
| <b>Impostos</b><br>Tributação | T18 V Tipo Trib, Pis/Cofins                                                                |         | Cod. NC                     | м 10061010                  | Origem V                   |  |  |  |
| Valores                       |                                                                                            |         |                             |                             | Maddle                     |  |  |  |
| Custo                         | 0,00 MarkUp                                                                                | . 90%   | MarkDown 0,00% Pre          | eço Venda                   | 0,00 MarkUp 0,00% Padrão   |  |  |  |
| Máx.Desc.                     | 100,00% Mkp Preço Min.                                                                     | 0,00%   | Mici Preço Mín. 0,00% Pre   | eço Mín.                    | 0,00 MarkDown 0,00% Padrão |  |  |  |
| Estoque                       | Adicionais                                                                                 |         |                             |                             |                            |  |  |  |
| Estoque Mín.                  | Estoque Mín. 🛛 🔲 🗌 Cotação 🗌 Controlar Lote 📄 Bebida Alcoolo 🗌 Proibir Mutiplicação no PDV |         |                             |                             |                            |  |  |  |
| Estoque Máx.                  | Estoque Máx. 🔽 0 🗌 Cigarro 🖌 Controla Estoque 🗌 Item Vasilhame 🗌 Padrão                    |         |                             |                             |                            |  |  |  |
|                               |                                                                                            |         |                             |                             | 🗙 Cancelar 🗸 Ok            |  |  |  |

O cadastro das tributações do produto deve ser preenchido com orientação do contador da empresa, garantindo conformidade com a legislação fiscal e evitando problemas tributários.

4º Passo – Com o produto base **"Cesta Básica G"** devidamente cadastrado, acesse o cadastro do produto e, na aba **"Kits e Produção"**, selecione a opção **"Kit (Cesta)"**. Em seguida, clique no botão **"Novo"**, conforme demonstrado na imagem abaixo:

| CESTA BASICA G                                                                                                    |  |  |  |  |  |  |
|----------------------------------------------------------------------------------------------------|--|--|--|--|--|--|
| Início 21/04/2025 🔽 Término 21/05/2025 🔽 🖌 Aplicar 🛛 1                                                                                          |  |  |  |  |  |  |
| Localizar Cadastro Históricos Estoque Equivalências Kits e Produção Fotos                                                                       |  |  |  |  |  |  |
| Este Produto não possui nenhum tipo de estrutura de composição.                                                                                 |  |  |  |  |  |  |
| Escolha o tino de estrutura do produto                                                                                                    |  |  |  |  |  |  |
| • Kit (Cesta) 2                                                                                                    |  |  |  |  |  |  |
| O Produção Manual (com Ordem de Produção)                                                                                                    |  |  |  |  |  |  |
| O Produção Automática (sem Ordem de Produção)                                                                                                   |  |  |  |  |  |  |
| O Desmembramento                                                                                                    |  |  |  |  |  |  |
| O Produção Vasilhame                                                                                                    |  |  |  |  |  |  |
| Descrição                                                                                                    |  |  |  |  |  |  |
| Kit ou Cesta, é o tipo de composição em que ao vender<br>o produto, serão exbidos os itens que o compõe.<br>Usado por exemplo em Cestas Básicas |  |  |  |  |  |  |
| Atenção: Essa operação não pode ser desfeita!                                                                                                   |  |  |  |  |  |  |
| Intervalo Padrão 30 🗭 Dias 🗌 Ignorar Datas                                                                                                    |  |  |  |  |  |  |
|                                                                                                    |  |  |  |  |  |  |

Será exibida a tela para confirmação da estrutura do **Kit (Cesta)**, conforme demonstrado na imagem abaixo:

| Confirm |                                                               | $\times$ |
|---------|---------------------------------------------------------------|----------|
| 1       | Tem certeza que deseja criar uma estrutura para esse<br>item! |          |
|         | Yes No                                                        |          |

Em seguida, será apresentada a tela de "Estrutura do Kit", conforme demonstrado na imagem abaixo:

| Estrutura do Kit                                                                                                    | _       |          |  |  |  |  |  |
|----------------------------------------------------------------------------------------------------|---------|----------|--|--|--|--|--|
| Produto                                                                                                    |         |          |  |  |  |  |  |
| O Kit ou Cesta é usado para que ao entrar com o codigo de um item, invés de ser processado o item do código, são<br>processados seus insumos, com as respectivas quantidades e valores.<br>Ex1.: produto: Cesta Basica; Insumos: 1 Arroz; 1 Feijão; - Ao tentar vender a Cesta, será vendido o Arroz e o Feijão.<br>Ex2.: produto: Fardo de Cerveja; Insumo: 12 Latas de Cervejas; - Ao tentar vender o Fardo de Cerveja, será vendido 12<br>unidades de Latas de Cervejas |         |          |  |  |  |  |  |
| Item Qtde O Preço Venda O,                                                                                                    | .00 -   | Inserir  |  |  |  |  |  |
| Cod.Interno 0 Descrição                                                                                                    |         |          |  |  |  |  |  |
| Cód.Barras Custo 0,00 Venda 0,00 Markup 0,000% Mrkp                                                                                                    | Padrão  | 0,000%   |  |  |  |  |  |
| Insumos                                                                                                    |         |          |  |  |  |  |  |
| Pende ▼ Código ▼ Descrição ▼ Qtde ▼ Un. ▼ Custo ▼ Valor Cad. ▼ Va                                                                                                    | lor Kit | Desc •   |  |  |  |  |  |
| — Ações → Ações → Ações → Nenhum Registro                                                                                                    | ncelar  | ✓ Salvar |  |  |  |  |  |

| From:<br>http://wiki.iws.com.br/ - <b>Documentação de software</b>                         |   |
|--------------------------------------------------------------------------------------------|---|
| Permanent link:<br>http://wiki.iws.com.br/doku.php?id=implantacao:kit_cesta&rev=1747858664 | × |
| Last update: 2025/05/21 21:17                                                              |   |